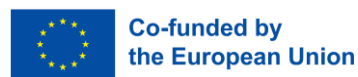

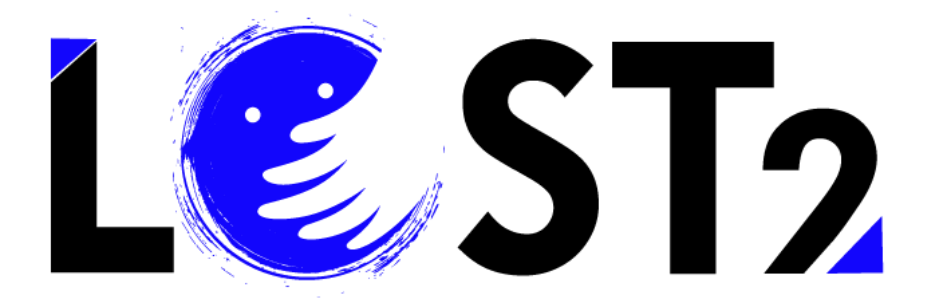

Proj. Nr: 2022-1-IT01-KA220-VET-000087044

# Opplæringskurs

# Brukerveiledning

# **Intellectual Output 3**

Utviklet av p-consulting.gr

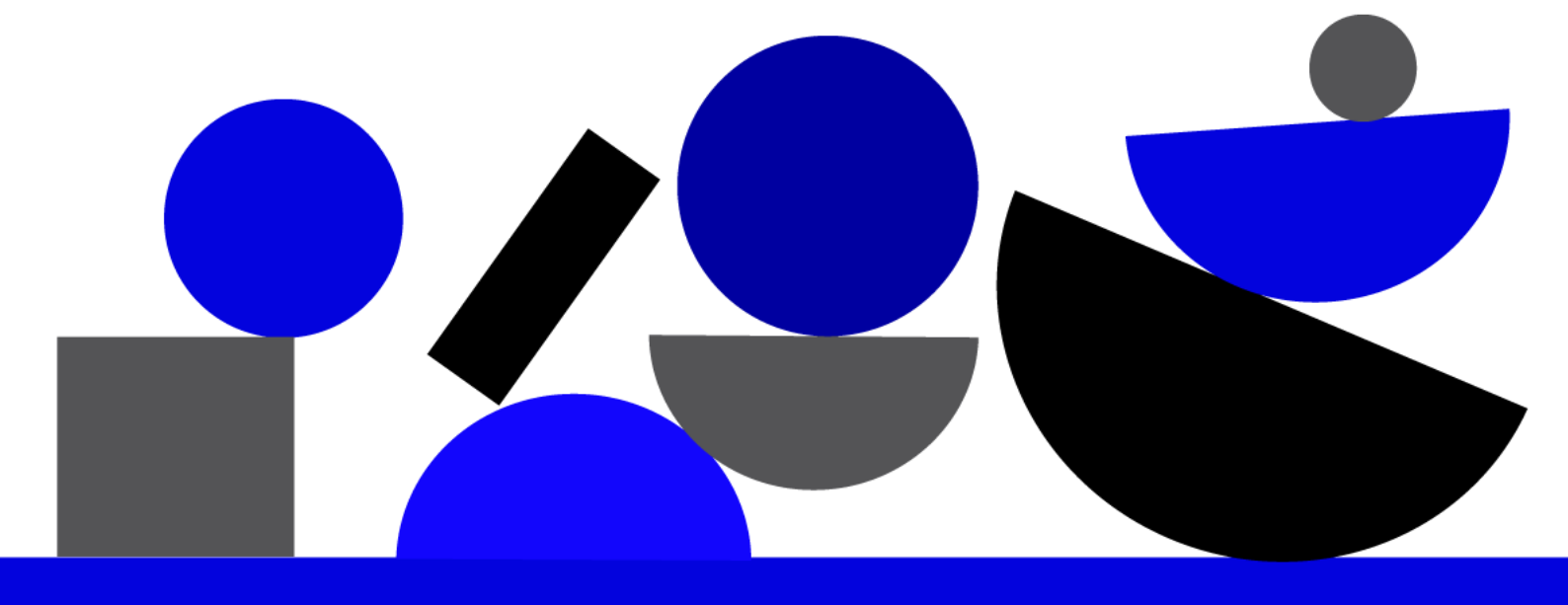

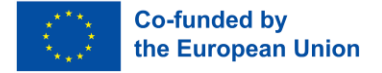

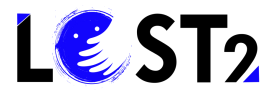

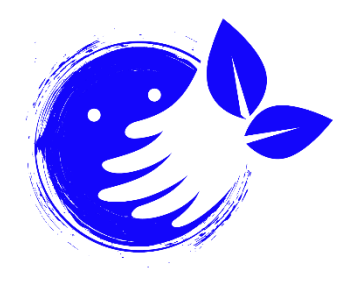

#### **Ecological Thinking!**

Think before printing any dissemination material if it is necessary. In case something needs to be printed, it is worth thinking about where to print it (e.g., local print shop, ecofriendly online print shop, etc.), on what kind of paper (e.g., recycled paper, grass paper, other alternatives to usual white paper) and with what kind of colors.

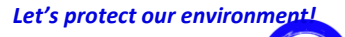

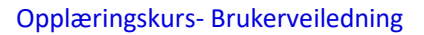

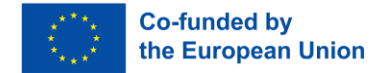

#### Innhold

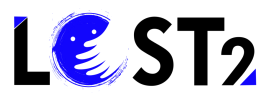

| Innhold |                                      | 2 |
|---------|--------------------------------------|---|
| 1.      | 3                                    |   |
| 2.      | 3                                    |   |
|         | Trinn 0. Gå inn på nettsiden         | 3 |
|         | Trinn 1. Opplæringskurs              | 3 |
|         | Trinn 2. Logg inn / Registrer deg    | 5 |
|         | Trinn 2.1 Registrering               | 5 |
|         | Trinn 3 Brukerveiledning             | 6 |
|         | Trinn 4 Gjennomføring av opplæringen | 7 |
|         |                                      |   |

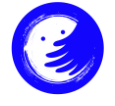

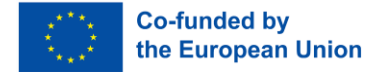

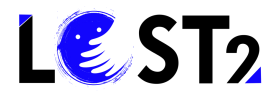

# 1. Innledning

. Velkommen til brukerveiledningen for opplæringsplattformen for den profesjonelle profilen «Ekspert i etterforskning av savnede personer»!

Det finnes i dag ikke et tydelig og felles forskningssystem, og den profesjonelle profilen til «eksperten i forskning på savnede personer» spiller en grunnleggende rolle i koordineringen og støtten til familiene. Dette inkluderer det nasjonale regelverkets referansesystem, politiets prosedyrer og frivillige organisasjoner som tilbyr støttetjenester til pårørende. Kurset tar sikte på å trene alle som er interessert i å forbedre sine ferdigheter og kunnskaper for å skape en profesjonell figur i samsvar med det europeiske kvalifikasjonsrammeverket, og evnen og i stand til å bruke alle verktøyene som er nødvendige for å støtte pårørende og de som er involvert i etterforskning.

### 2. Veileder

# Trinn 0. Gå inn på nettsiden

Hvor finner du den? Du finner opplæringsplattformen for «Ekspert i etterforskning av savnede personer» ved å gå til <u>nettsiden</u> og klikke på seksjonen «opplæring».

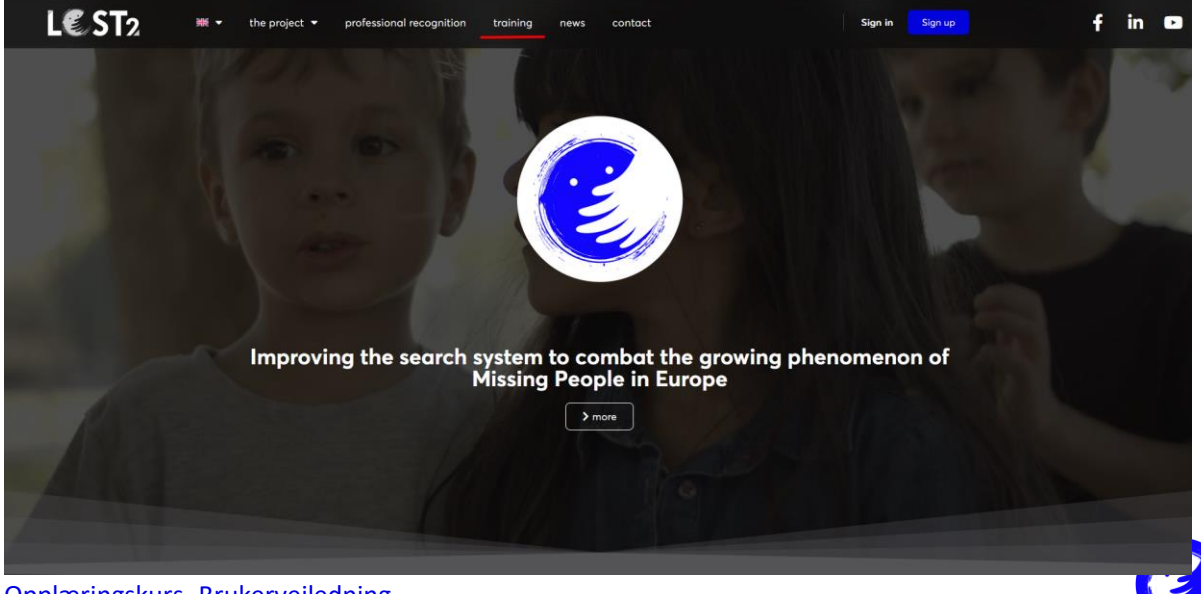

Opplæringskurs- Brukerveiledning

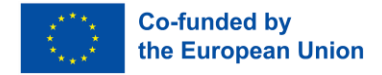

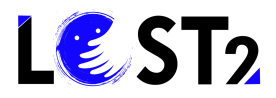

# Trinn 1. Opplæringskurs

Du har kommet inn i opplæringsdelen, som inneholder nyttig informasjon om opplæringen for yrkesprofilen, som du kan se på bildet nedenfor:

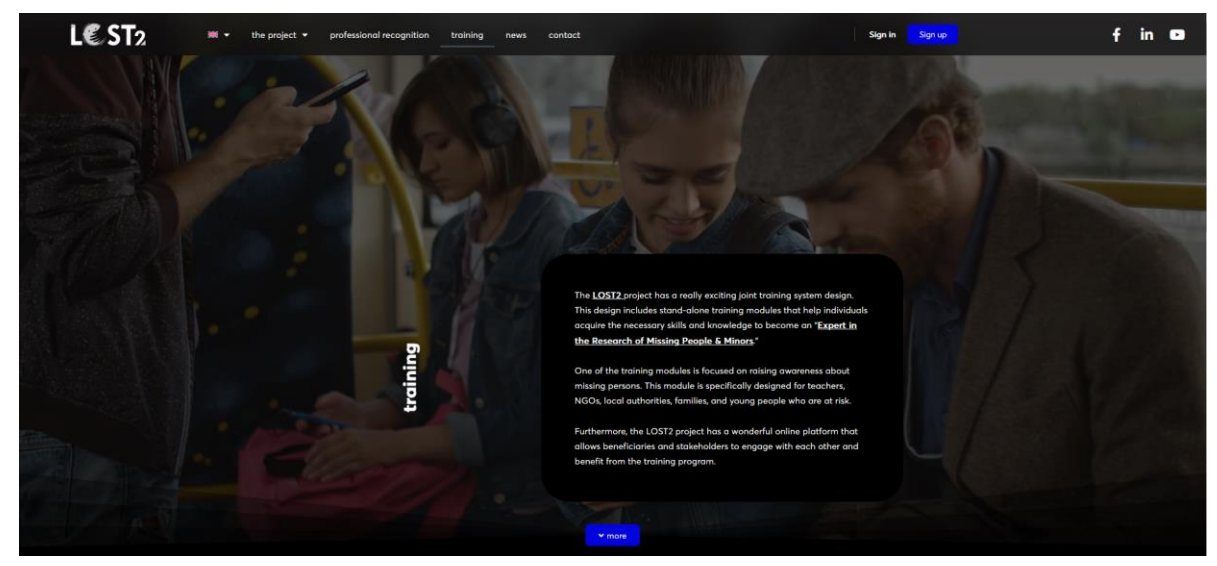

Bla nedover og trykk på den blå knappen «Gå til kurs» for å fortsette:

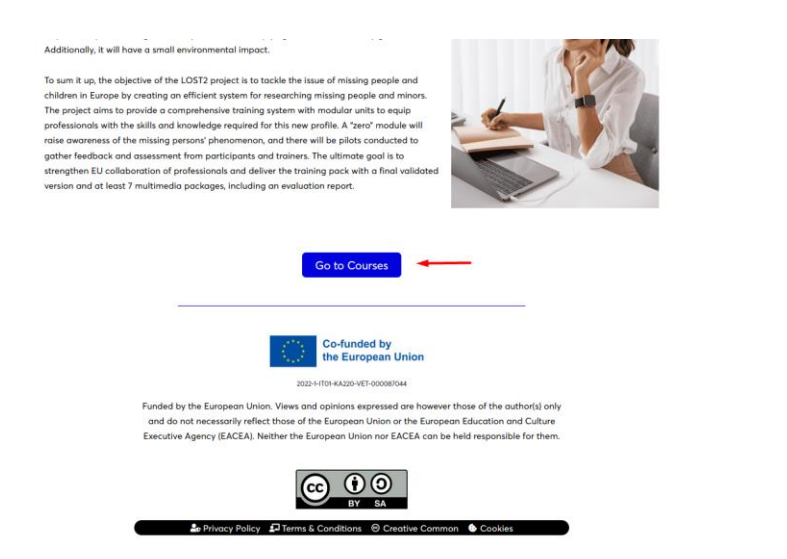

Da har du gått inn i opplæringskursene, som du kan se nedenfor:

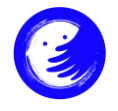

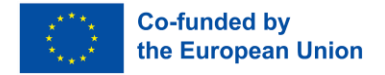

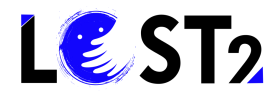

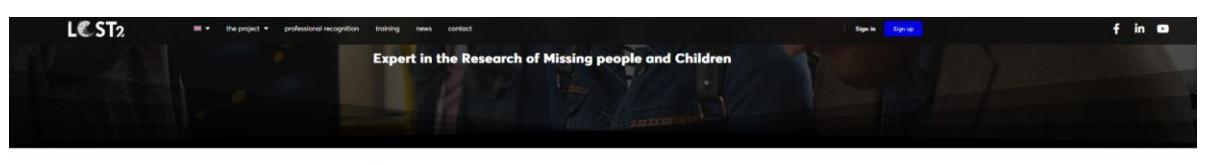

Introduction

In the detance of a clear and shared common research system, the professional figure of the "Dipert in the research for mixing persons" plays a fundamental rule in coordinating and supporting families, also in initiation to the endowed regulatory system of reference. The procedures of the policies and valuatory segminations that provide support annotations. The course similar to this majories intervated in Importing their fields and knowledge in order to counte a professional figure integrated of Engones here and add the use of the both encourses) to support here and with these involved intervants.

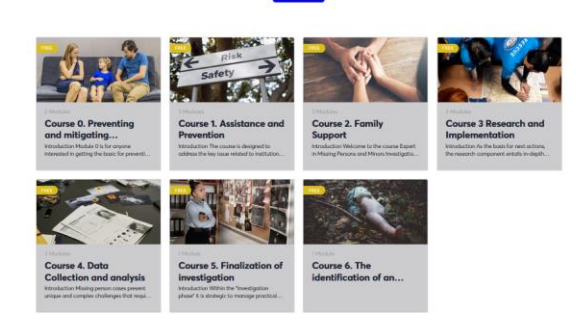

# Trinn 2. Logg inn / Registrer deg

For å få tilgang til innholdet og kursbevisene må du logge deg på eller registrere deg. For å registrere deg, klikk på knappen «Registrer deg»:

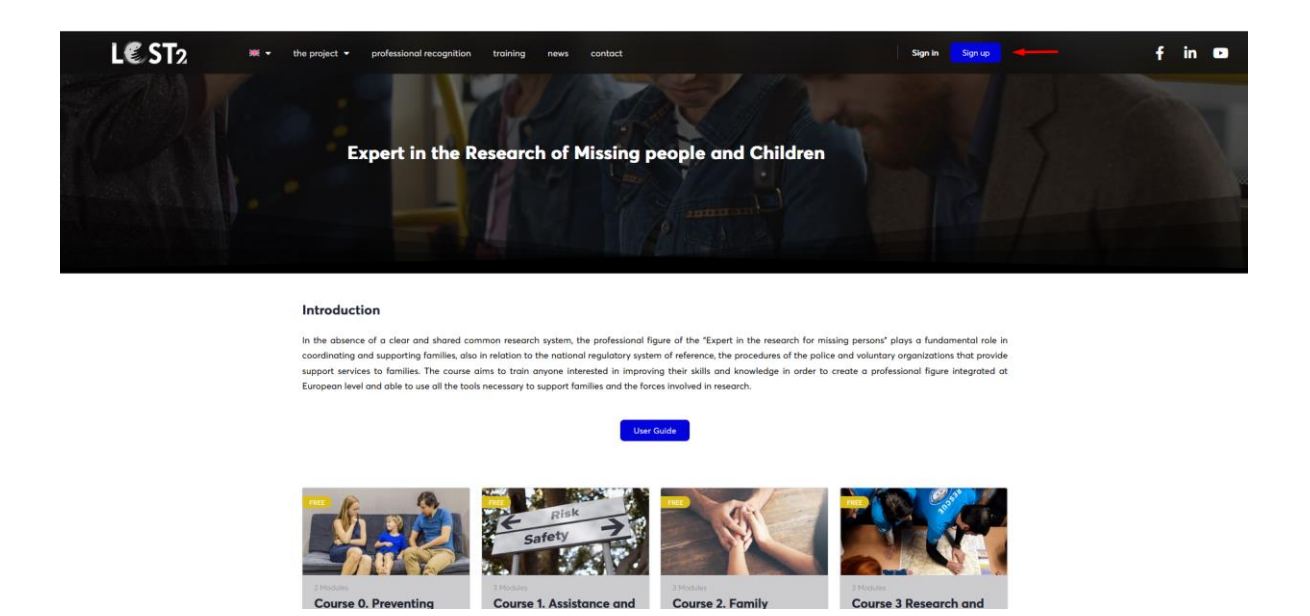

# **Step 2.1 Registrering**

Du kommer inn på en annen side som vist på bildet nedenfor, der du må oppgi den nødvendige informasjonen for å opprette en konto.

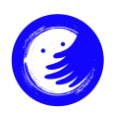

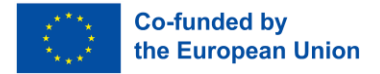

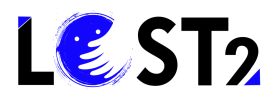

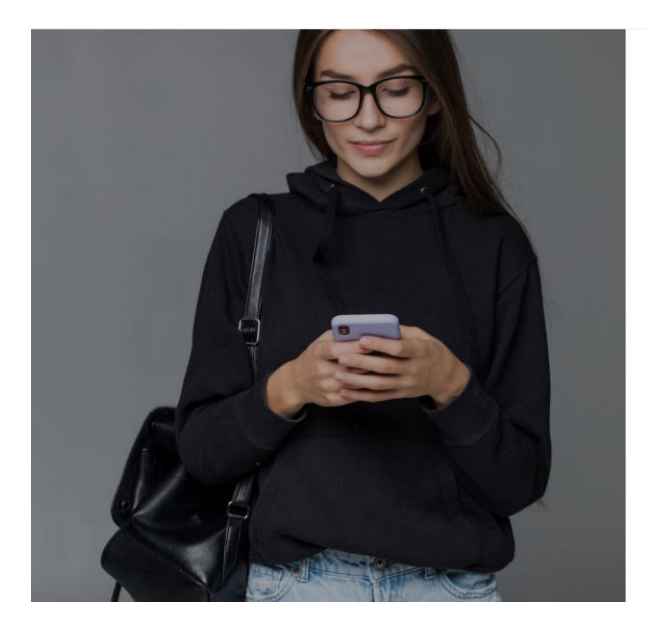

| Create an Account                       | or sign i               |
|-----------------------------------------|-------------------------|
| Email                                   |                         |
| Password                                |                         |
|                                         | Ø                       |
| First Name                              |                         |
| Last Name                               |                         |
| Nickname                                |                         |
| By creating an account you are agreeing | to the Terms of Service |

Følg disse trinnene:

- 1. Skriv inn e-postadressen din.
- 2. Angi passordet ditt.
- 3. Skriv inn fornavnet ditt.
- 4. Skriv inn etternavnet ditt.
- 5. Skriv inn brukernavnet ditt.
- 6. Klikk på knappen «Opprett en konto».

Når du har fullført trinnene ovenfor, vil du ha opprettet en konto og bli sendt videre til opplæringskursets brukerside.

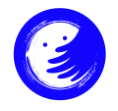

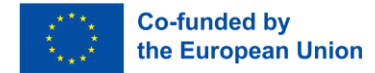

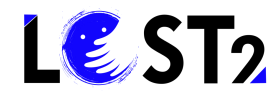

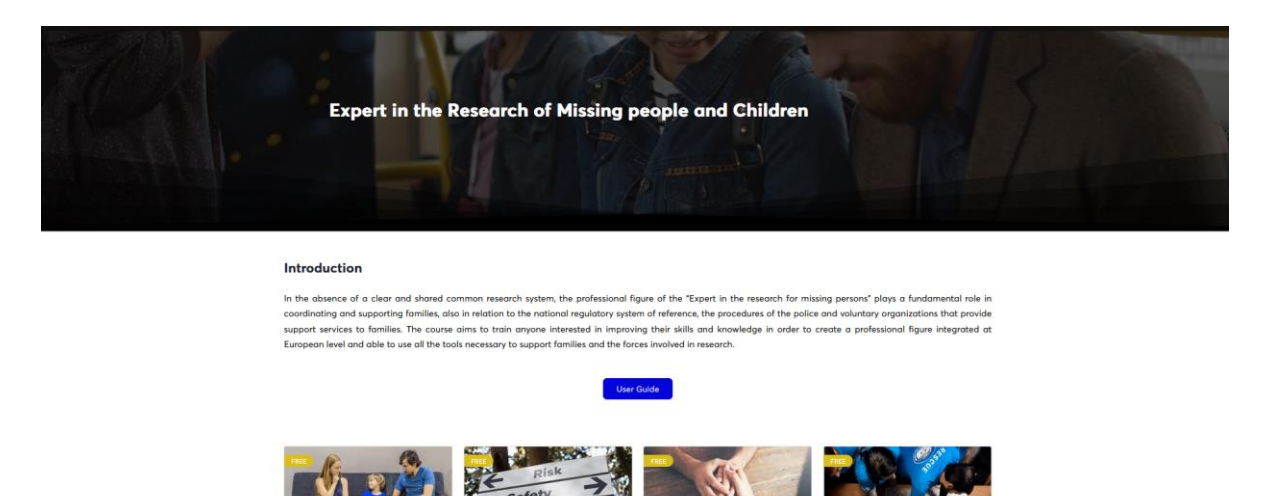

Hver gang du går inn på opplæringsplattformen, logger du deg på. Hvis du velger å lagre påloggingsinformasjonen, vil innloggingen skje automatisk, ellers vil du bli bedt om å oppgi brukernavn og passord.

### **Trinn 3 Brukerveiledning**

Før du begynner på utdanningsreisen din, kan det være nyttig å gå til brukerveiledningen vår, som inneholder trinnvis informasjon om opplæringsplattformen. Bare klikk på den blå knappen «Brukerveiledning» (som vist nedenfor), så kan du laste ned tekst og visuelle retningslinjer.

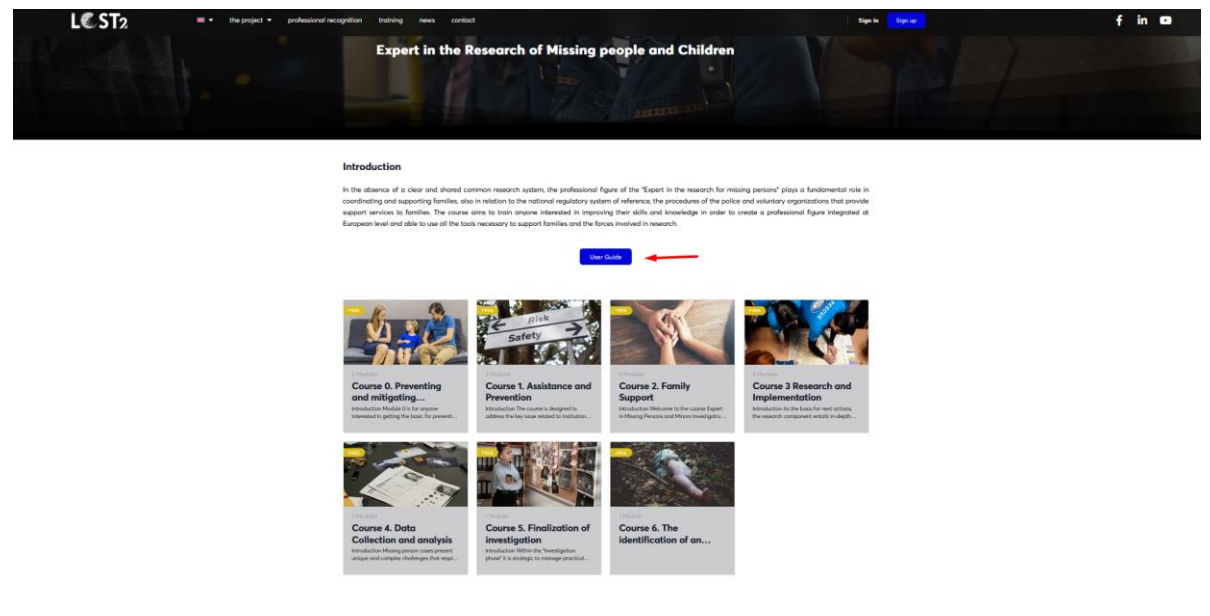

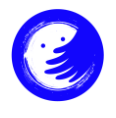

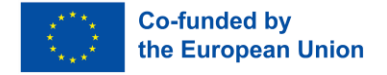

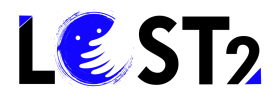

# Trinn 4 Gjennomføring av opplæringen

Nå klikker du på det kurset du ønsker å gå inn på. Du velger for eksempel Kurs 1. Trykk på Kurs 1, som du ser nedenfor:

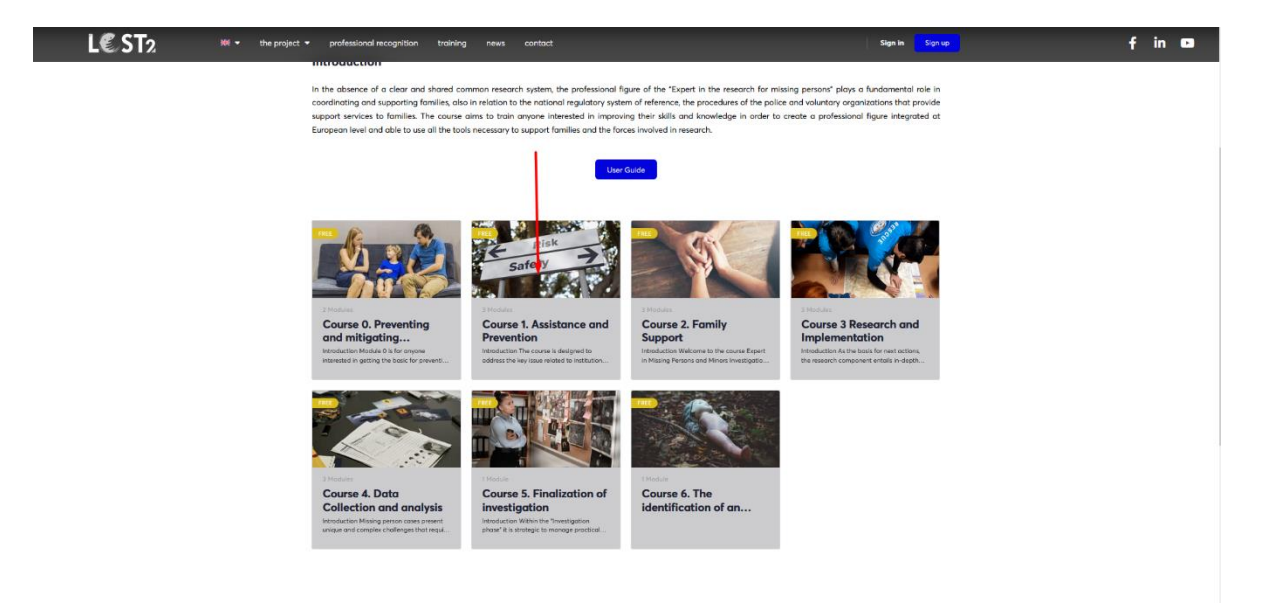

Du blir sendt til opplæringsdelen for det valgte kurset, Kurs 1, som vist nedenfor:

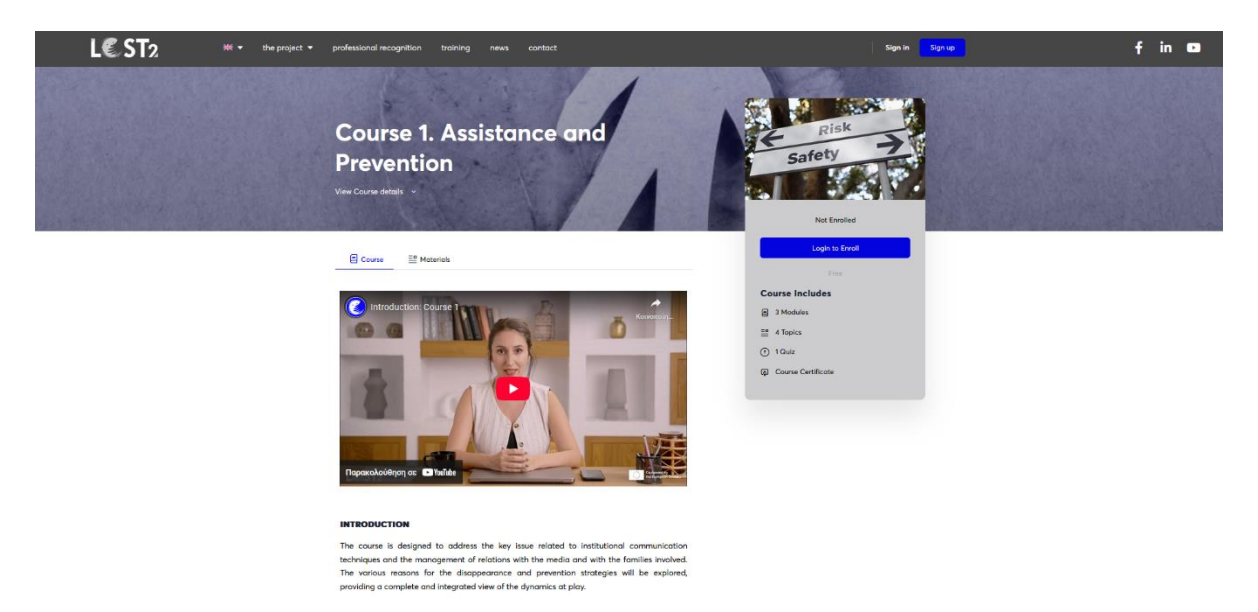

Du kan nå starte opplæringskurset ved å se introduksjonsvideoen til kurset og/eller ved å bla deg nedover til du finner kursinnholdet (som angitt med de røde pilene).

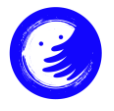

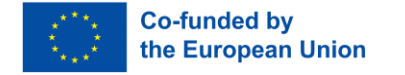

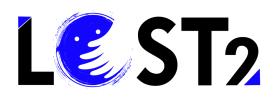

| LCST2 ** the pro | ject • professional recognition training news contact                                                                                                    |                                                                                                    | Sign in Sign up | f in 🚥 |
|------------------|----------------------------------------------------------------------------------------------------|----------------------------------------------------------------------------------------------------|-----------------|--------|
|                  | A predisposition to teamwork and good interpersonal skills are also crucial.<br>able to collaborate effectively with colleagues, families, and media pro<br>maintaining an empathetic approach that is respective and different perspective<br>stay colim and manage stress in energency situations is critical, as the natu<br>be emotionally demanding.                                                                                                    | Students must be<br>fressionals, while<br>ves. The ability to<br>re of the job con                                                               | Risk<br>Safety  |        |
|                  | In addition, it is important that students have a particular sensitivity town<br>sofely and protection of virtuancible peopli. They must understand the impo-<br>and confidentiality of information, especially when it comes to handling<br>cases. Students must possess a combination of communication, tuchnical or<br>axilis in order to participace effectively in the module. These skills will peop<br>the complex challenges related to institutional communication and the<br>relations with the media and formilies of missing persons, as well as to underst<br>the causes of disappearance. | nds the issues of<br>traces of privacy<br>missing persons<br>nd interpresent<br>management of<br>cond and prevent<br>Course<br>글 3 Mo<br>팔 4 Tep | Not Event       |        |
|                  | Course Content                                                                                                    | Espand All -     G Count                                                                                                    | xe Certificate  |        |
|                  | Module 1. General framework of the phenomenon of missing people and children and the prevention strategy                                                                                                    | 1<br>Торіс                                                                                                    |                 |        |
|                  | Module 2. Information gathering                                                                                                    | 17opic ()                                                                                                    |                 |        |
|                  | <ul> <li>Module 3. Stakeholder communication and media relations          <ul> <li></li></ul></li></ul>                                                                                                    | 2 Topics                                                                                                    |                 |        |
|                  | Course 1 Assessment                                                                                                    |                                                                                                    |                 |        |
|                  |                                                                                                    |                                                                                                    |                 |        |
|                  | Co-fr                                                                                                    | unded by<br>European Union                                                                                                    |                 |        |

Når du klikker på en av fanene, kommer du til det respektive opplæringsinnholdet, som vist nedenfor:

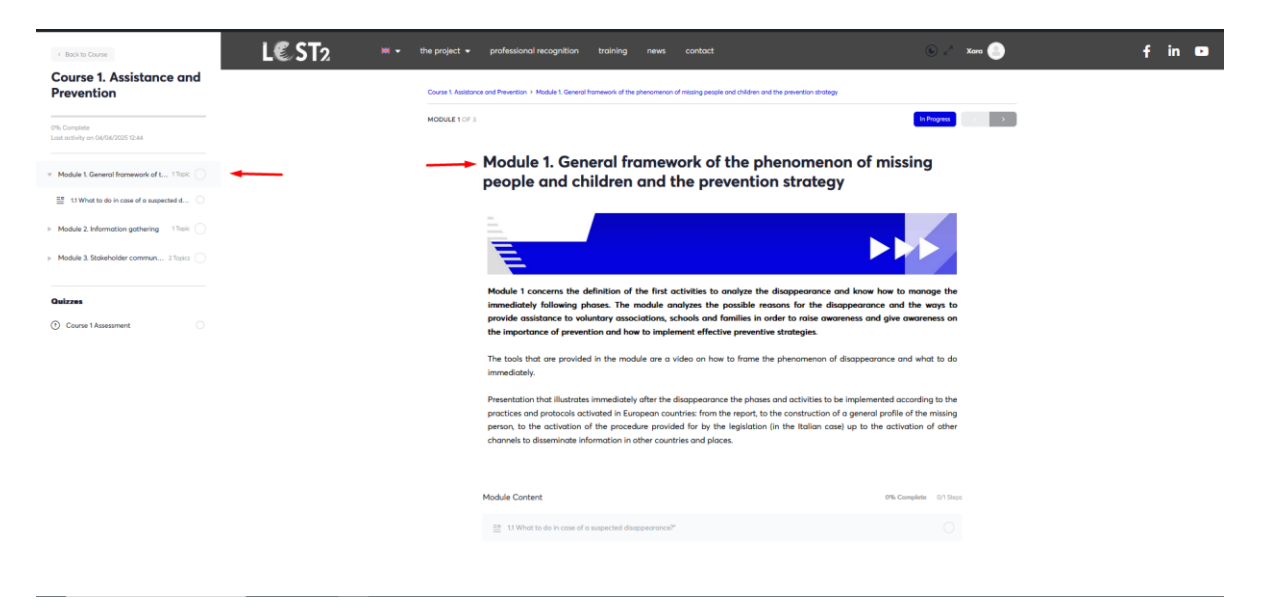

Når du er ferdig med å studere materialet, kan du bla nedover og se knappen « Marker fullført». Når du har klikket på den, har du bekreftet at du er ferdig med å lese materialet. Se her:

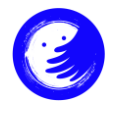

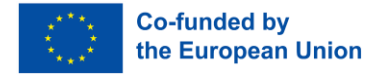

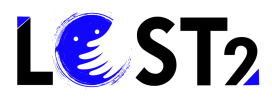

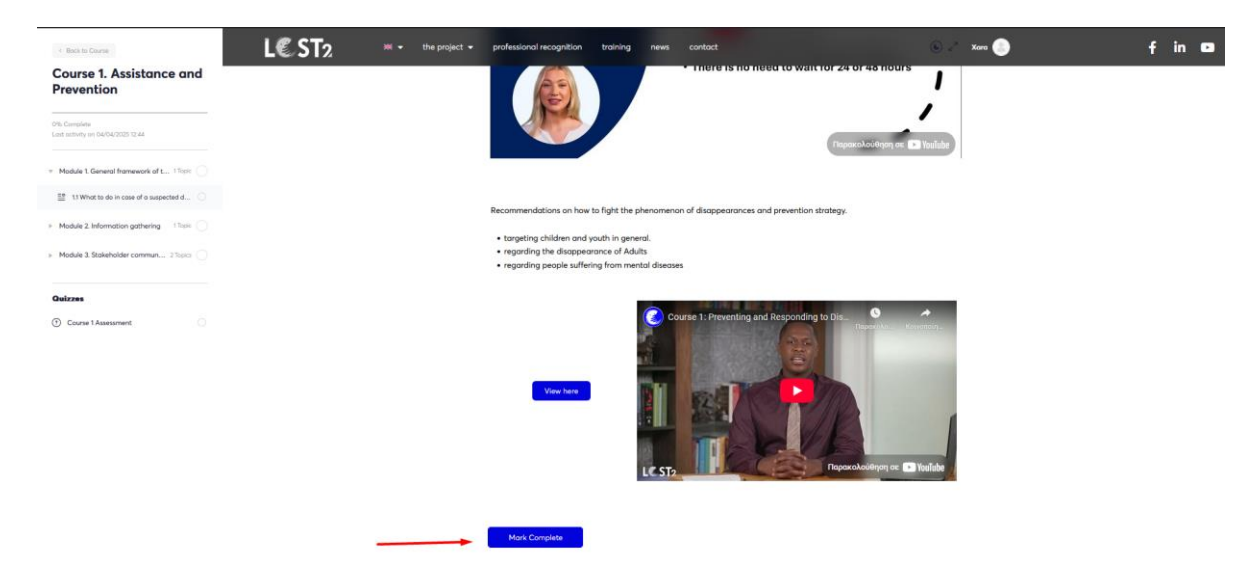

Opplæringsplattformen vil registrere din studieprogresjon/læring og informere deg om hvor langt du har kommet:

| Course 1. Assistance and<br>Prevention            |  |
|---------------------------------------------------|--|
| 87% Complete<br>Last activity on 04/04/2025 12:48 |  |
| Module 1. General framework of t 1 Topic          |  |
| Module 2. Information gathering 1 Topic           |  |
| Module 3. Stakeholder commun 2 Topics             |  |
| Quizzes                                           |  |
| ⑦ Course 1 Assessment                             |  |

Når du ønsker å se kilder og flere materialer, kan du klikke på ikonet «Materialer» ved siden av ikonet «Kurs». Se her:

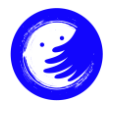

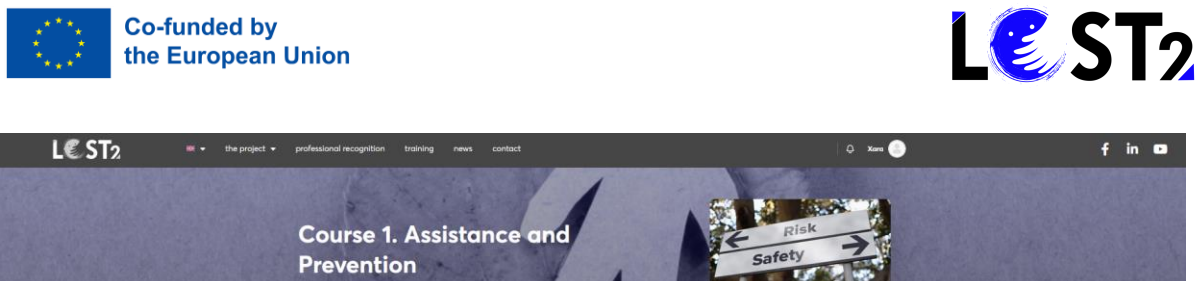

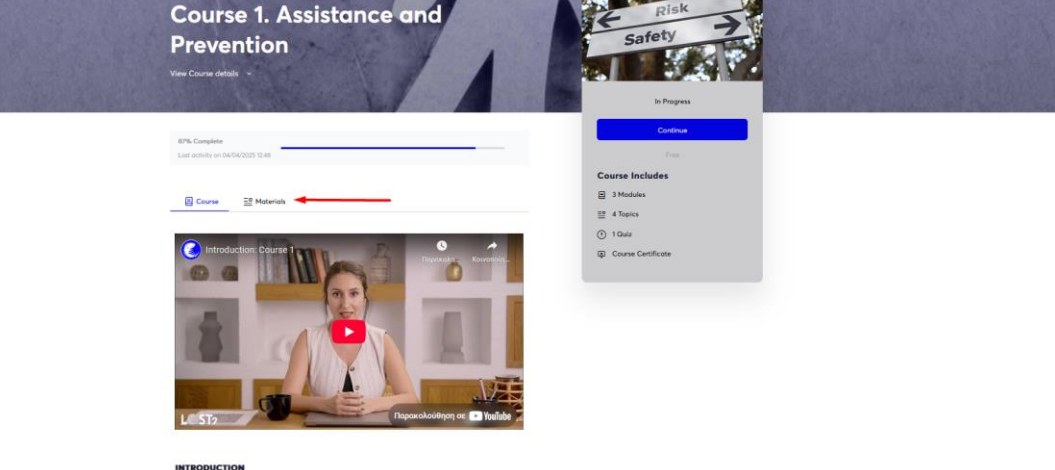

Hvis du ønsker å gå tilbake til materiale du allerede har sett, klikker du på fanen «Tilbake til kurset», som vist nedenfor:

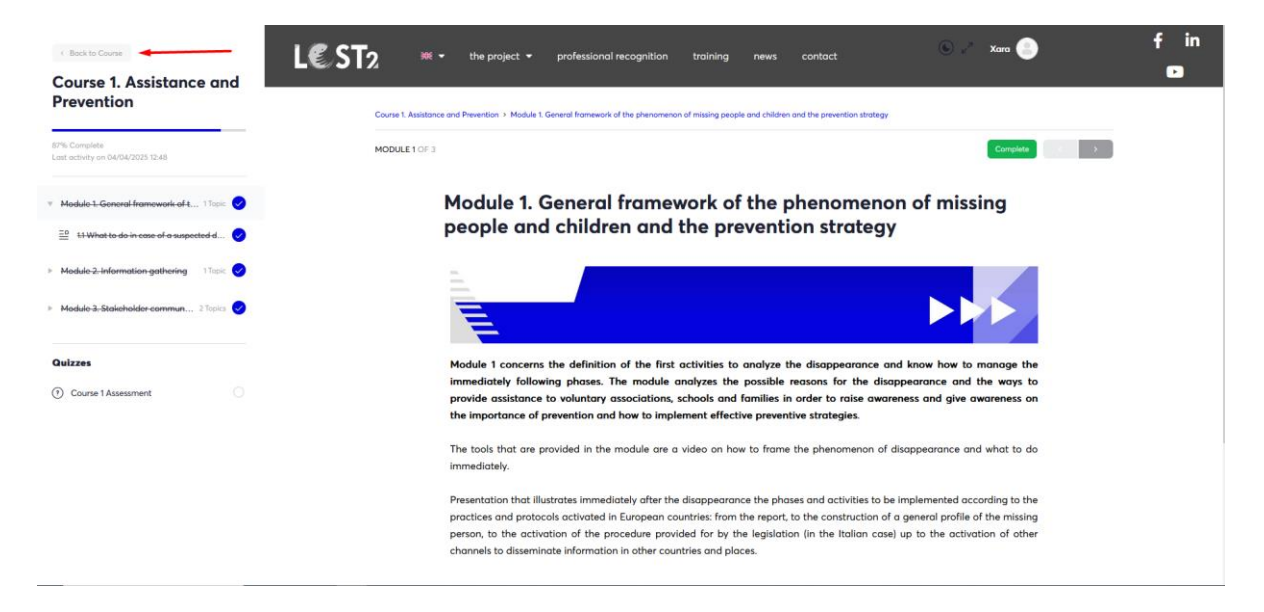

**OBS !** Hvis du vil se, lese eller bla gjennom mer enn ett kurs samtidig, kan du føre musen på kursrammen og høyreklikke på den for å åpne kurset i en ny fane eller et nytt vindu.

Når du har fullført alle opplæringsdelene i hvert kurs, kan du ta kursevalueringen ved å klikke på knappen «Quiz». Se her:

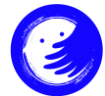

Opplæringskurs- Brukerveiledning

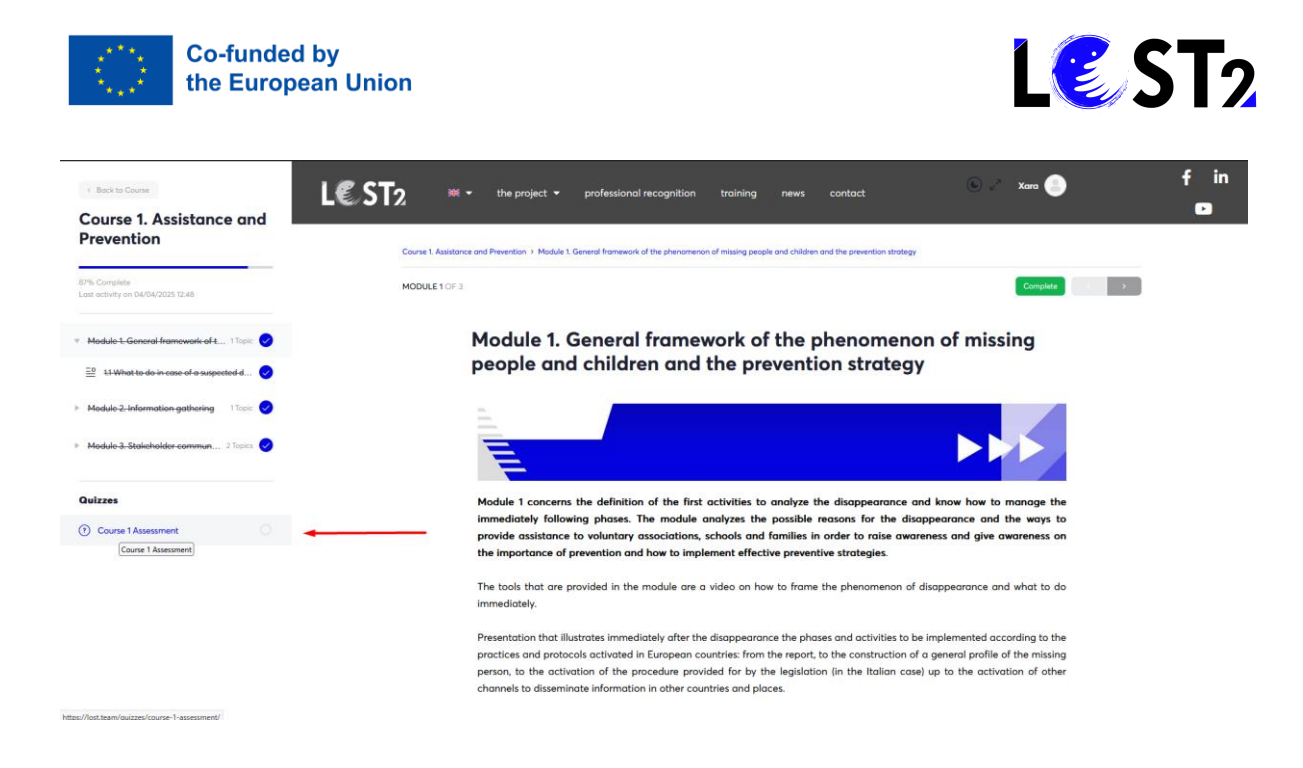

#### Trykk på den blå knappen «start quiz»:

| < Back to Course                                                                   | L€ST2 ×     | the project              | professional recognition           | training nev | ws contact | 🍥 🖉 Xara 🦲  | f in |
|------------------------------------------------------------------------------------|-------------|--------------------------|------------------------------------|--------------|------------|-------------|------|
| Course 1. Assistance and<br>Prevention                                             |             |                          |                                    |              |            | _           |      |
| 87% Complete                                                                       | QUIZ 1 OF 1 |                          |                                    |              |            | کر کار<br>ا |      |
| Case on army on one one 2020 12-10                                                 |             | Course 1 A               | ssessment                          |              |            |             |      |
| Module 1. General framework of t 1 Topic   Module 2. Information authoring 1 Topic |             | Course 1. Assistance and | d Prevention > Course 1 Assessment |              |            |             |      |
| Module-3. Stakeholder commun 2 Topics                                              |             | Stort Quiz               |                                    |              |            |             |      |
| <b>0</b>                                                                           |             |                          |                                    |              |            |             |      |
| Course 1 Assessment                                                                |             |                          |                                    |              |            |             |      |
|                                                                                    |             |                          |                                    |              |            |             |      |

**OBS!** Når du er ferdig med opplæringsdelene i hvert kurs, kan du klikke på den grønne knappen «fullfør», som nevnt tidligere, og siden plattformen har oversikt over din fremgang, kan du fortsette med kursvurderingen og til slutt motta kursbeviset!

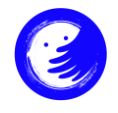

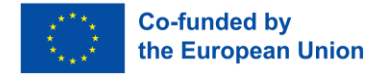

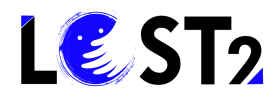

| L€ST2 → | K $ullet$ the project $ullet$ professional recognition training news contact                                                                                                    | 4 Chara                                           | f in 🚥 |
|---------|----------------------------------------------------------------------------------------------------|---------------------------------------------------|--------|
|         | Course 1. Assistance and<br>Prevention                                                                                                    | Risk<br>Safety<br>Corper                          |        |
|         | You've earned a certificate!      Download Certificate      Too's: Complete      Complete                                                                                                    | Free<br>Course Includes<br>≅ 4 Topics<br>ⓒ 1 Outz |        |
|         | Course ≅ Moterials<br>Course ≅ Moterials<br>Course 1<br>Course 1<br>C | (g) Course Certificate                            |        |

LOST2 teamet!

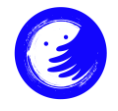

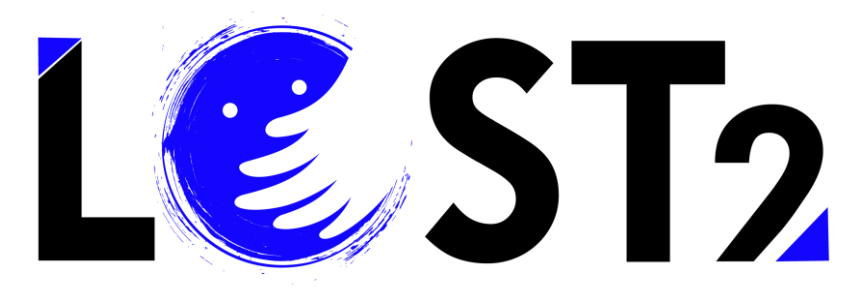

2022-1-IT01-KA220-VET-000087044

# THANK YOU!

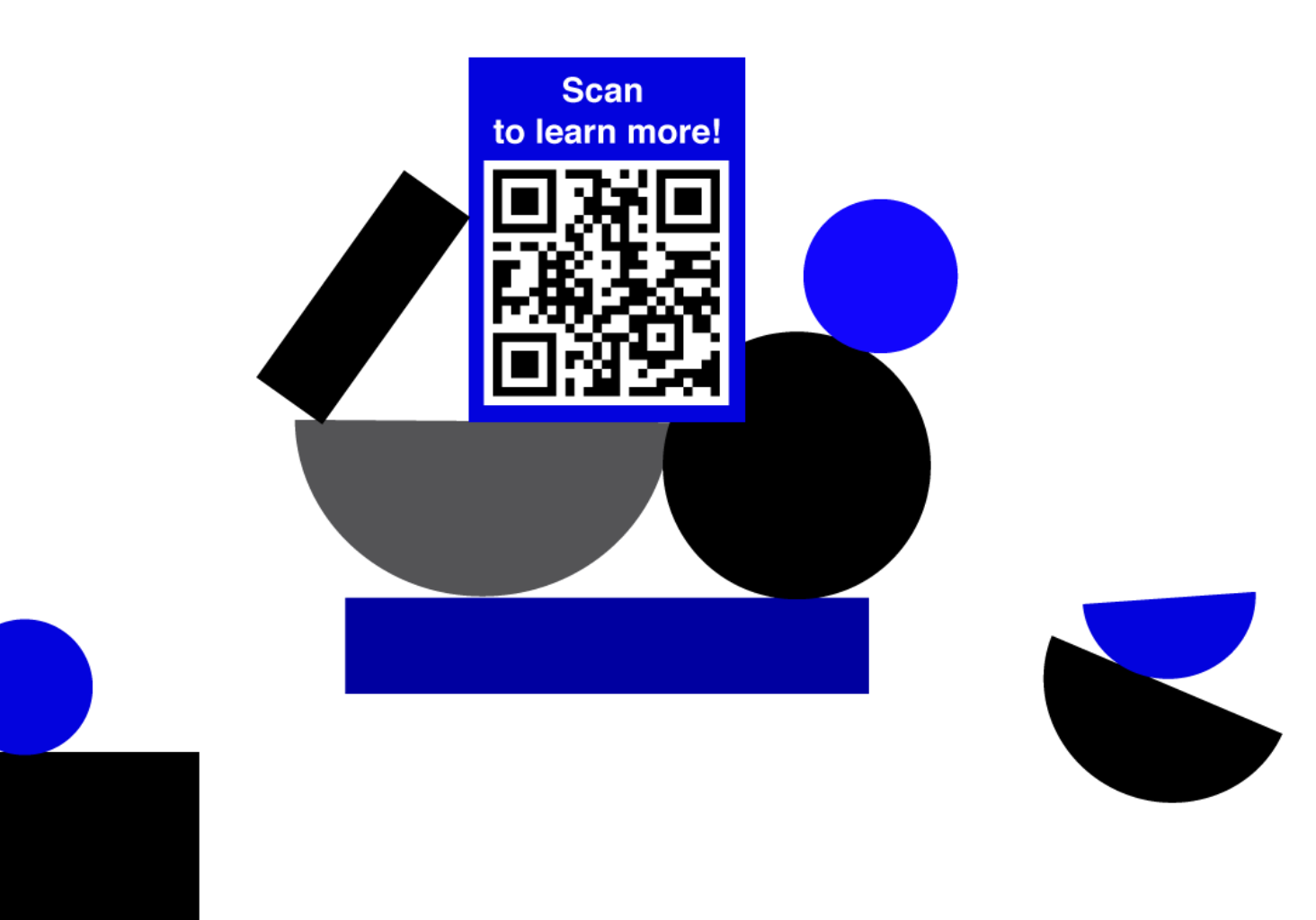

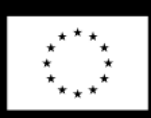

Co-funded by the European Union

Funded by the European Union. Views and opinions expressed are however those of the author(s) only and do not necessarily reflect those of the European Union or the European Education and Culture Executive Agency (EACEA). Neither the European Union nor EACEA can be held responsible for them.